## smartoffice クイックスタート ガイド 】

ご登録からご注文までの流れ

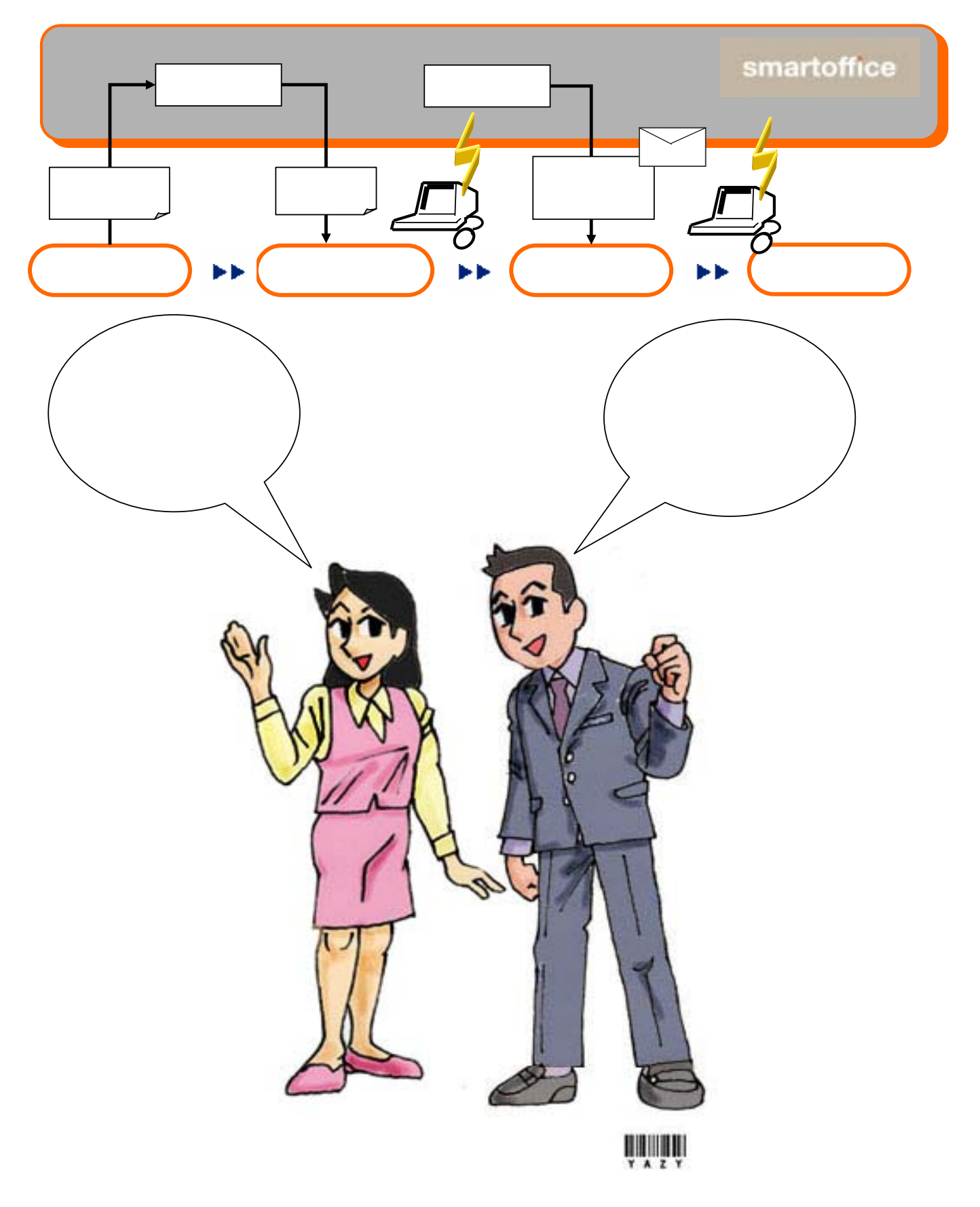

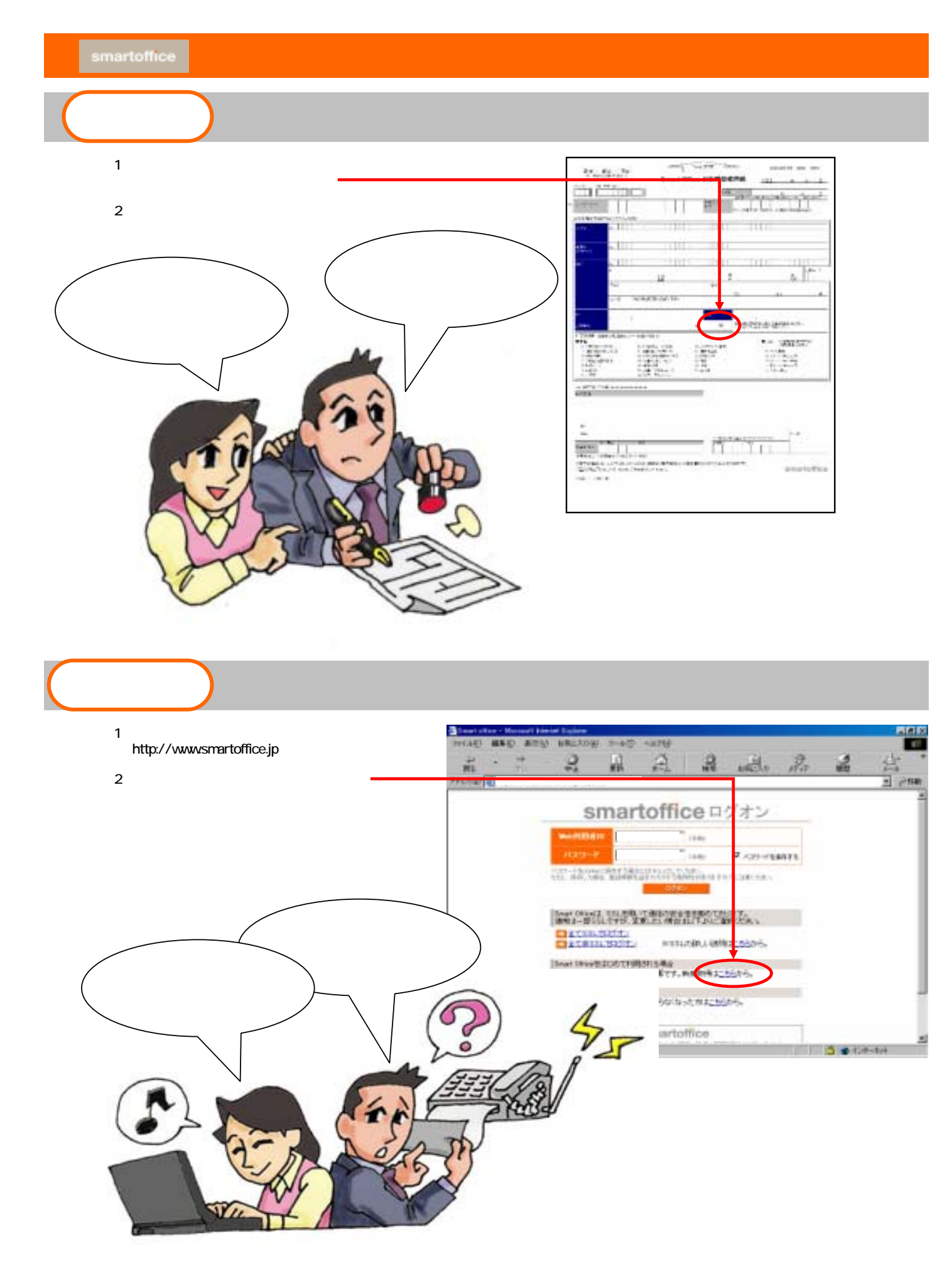

2 / 12 ページ

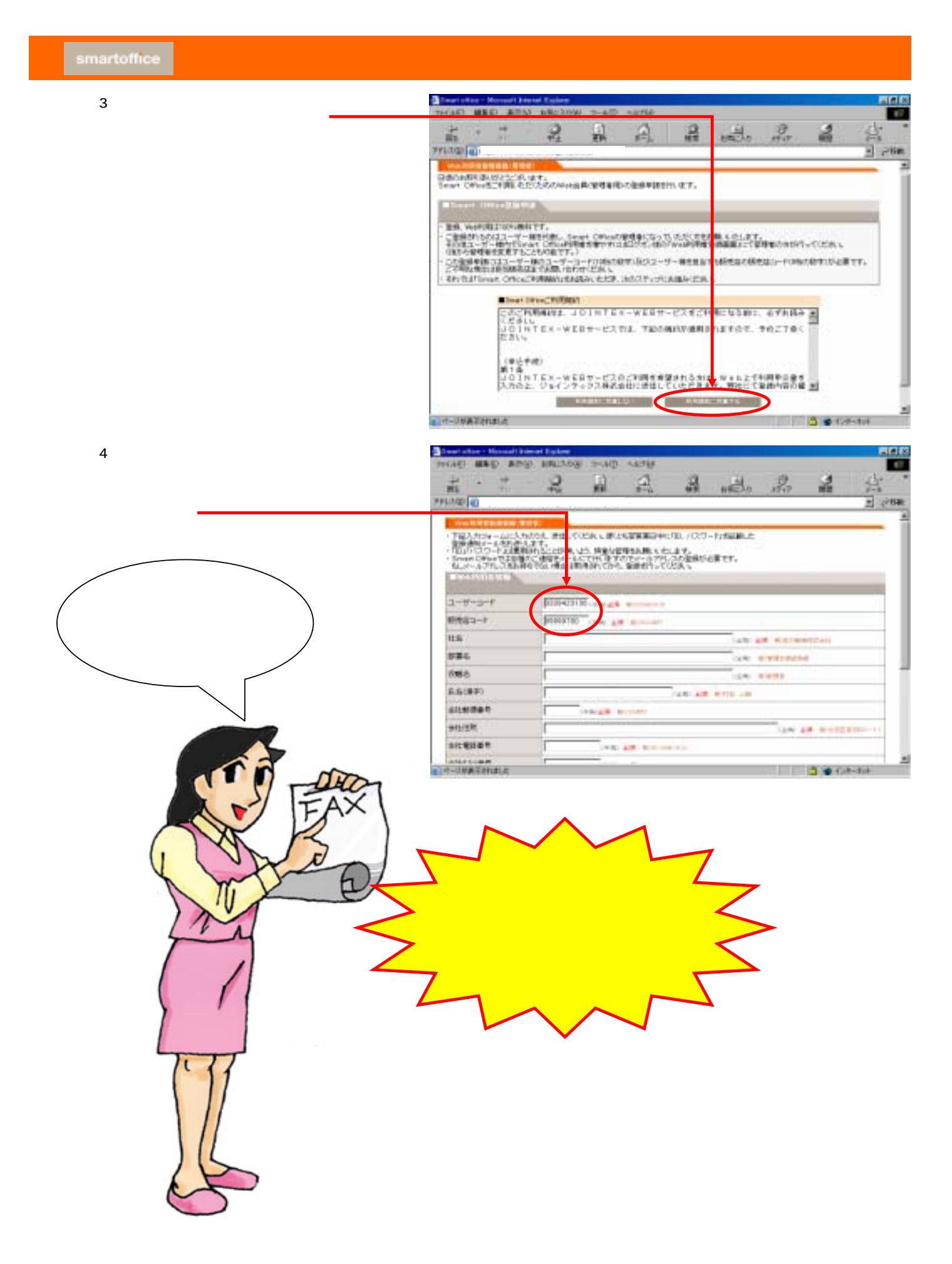

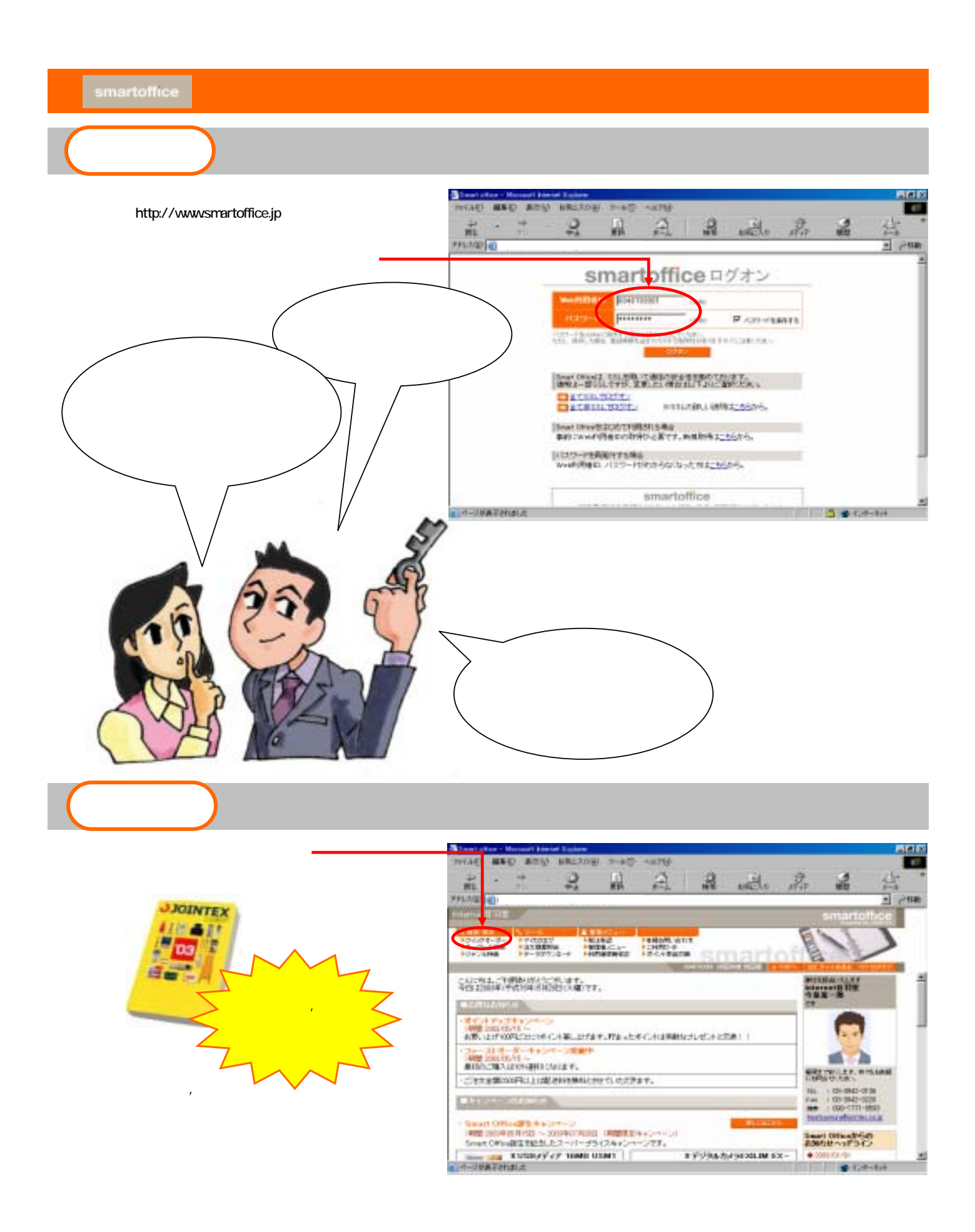

## smartoffice クイックスタート ガイド 】

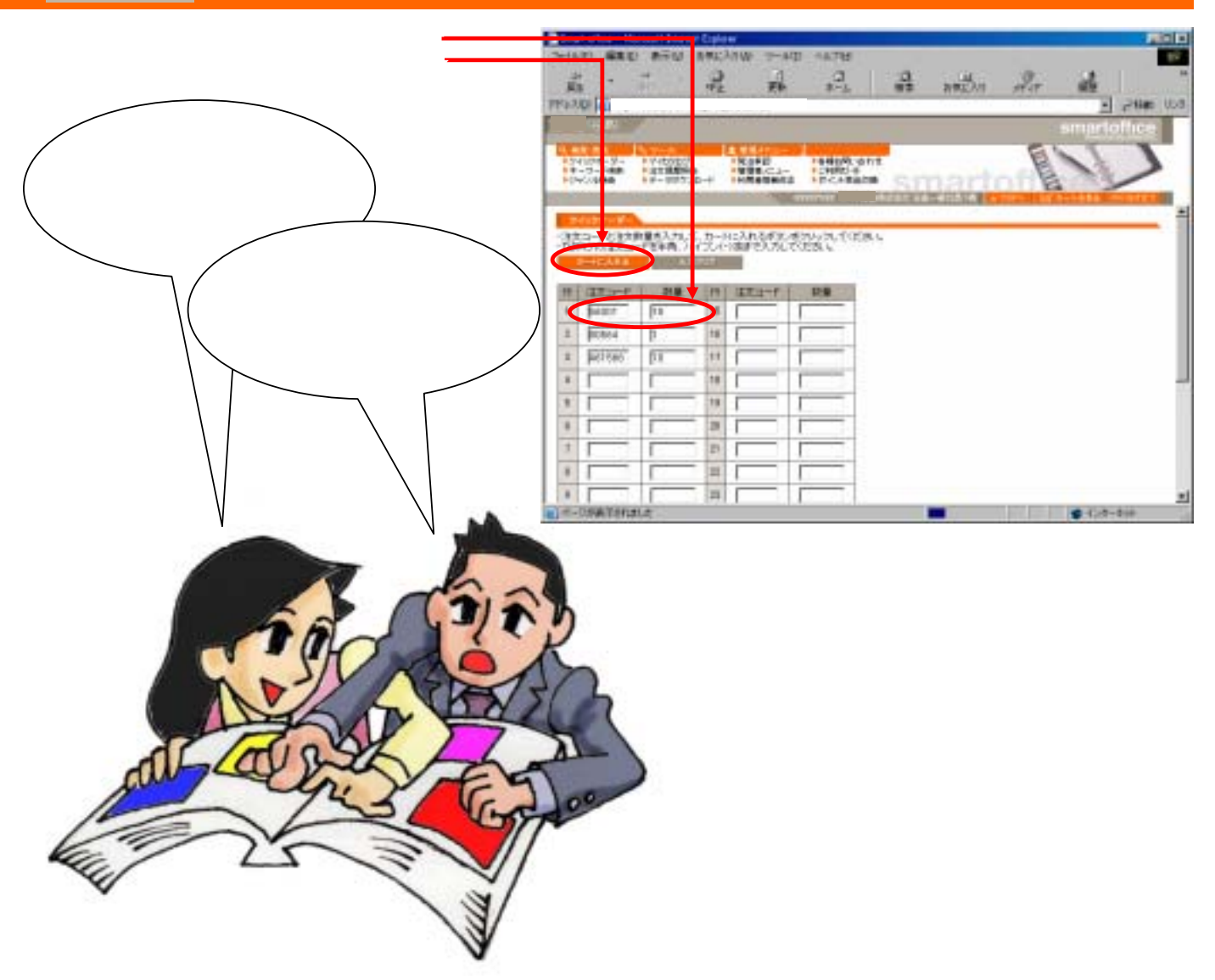

4.カートの内容、お届け先情報などが表示されるので 必要があれば修正し「最終確認画面に進む」 ボタンをクリックします。

| 131 9.44                         |                                                                     |                   | **                            |         | -         |         | a atim    |
|----------------------------------|---------------------------------------------------------------------|-------------------|-------------------------------|---------|-----------|---------|-----------|
| 16.00                            |                                                                     |                   |                               |         |           |         | intoffice |
| 5-1428-3-<br>9-0-788<br>-17-7688 | + 1/1/227 + 1/1/2<br>+ 22/83/1/2 - + 1/1/2<br>+ 7-227/1/2 - + 1/1/2 | 0<br>1Ga-<br>8482 | NEMELADO<br>CHEEL®<br>ECHRADO |         |           |         | V         |
| 13-11                            | have                                                                |                   | 100                           | 185     | Ser.      | 10.4.00 | 18:20/2   |
| Secol _                          | Contract of DR = 220 A4 - T                                         | +933.             | 0/8-029                       | 0.9976  | 14771     | 10 #1   | 7,6387    |
| H3C41                            | 100                                                                 | 1001              |                               |         | 1.1       | t       | 1022240   |
| antria 1                         | 1、アオティング しょうちょう                                                     | 1950,             | 80                            | 6071    | 10011     | 1 3     | 120*1     |
| 193,641                          | 18.66                                                               | NB:               | 1.00                          |         | 1         | 1       | Million . |
| arros 2                          | BBR203,1-200-BC B                                                   | 91248             | 1094-90                       | 1.25976 | 00084     | 10 et   | 1,000     |
| risk4                            | iem.                                                                | HI: 1             | - 11                          |         | ( started | 1       | 1000      |
|                                  |                                                                     |                   |                               |         |           | matem.  | tile#Fi   |
|                                  |                                                                     | 2002              | R. ET KER                     | ARASEN. |           |         |           |
| Back.                            |                                                                     | wooarr            |                               | 1410    |           |         |           |
| ien:                             | COMPANYARIA STREET                                                  | Talen             | FIRIN                         |         |           |         |           |
| and the second                   | CI-2777462484                                                       | 9<br>M            |                               | en      |           |         |           |
| CRAINT                           |                                                                     |                   |                               |         |           |         |           |

## smartoffice クイックスタート ガイド 】

5.最終確認画面が表示されるので内容に間違いが ないことを確かめて「最終確認終了。注文!!」 ボタンをクリックします。

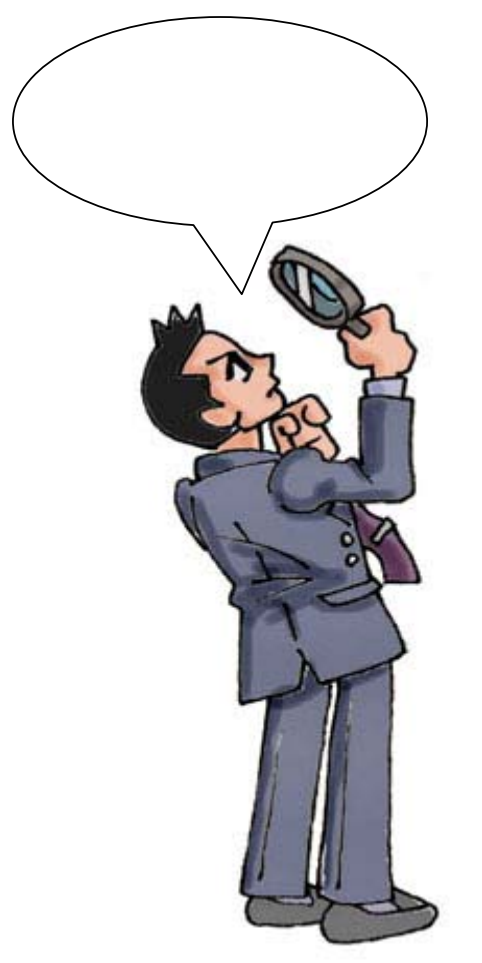

| And In Color                                                                                                    | 94                                                                                       | 3.01         | \$24 C                                                                                                    | WR 3.94                                        | CAR 3                                                                             | 50 MB                                                                                                    |                                                                                                    |
|----------------------------------------------------------------------------------------------------|------------------------------------------------------------------------------------------|--------------|----------------------------------------------------------------------------------------------------|------------------------------------------------|-----------------------------------------------------------------------------------|----------------------------------------------------------------------------------------------------|----------------------------------------------------------------------------------------------------|
| 1.7.81                                                                                                    |                                                                                          |              | 2.242                                                                                                    | 2240 244                                       |                                                                                   | 1. A                                                                                                    | - /*H#                                                                                                    |
| 10.84                                                                                                    |                                                                                          |              |                                                                                                    |                                                |                                                                                   | smar                                                                                                    | toffice                                                                                                    |
| A COLUMN                                                                                                    | In the second second second                                                              |              | THE OWNER WATER                                                                                                    |                                                |                                                                                   | P. 1. 1.                                                                                                    | Concerning of the local division of the local division of the loca |
| PP(103-0-                                                                                                    | + 7-000007 PM-8                                                                          | 12 H         | 10000.000                                                                                                    |                                                | 10.01                                                                             | B                                                                                                    | -                                                                                                    |
| 1010.4000                                                                                                    | 49-207.0-0 FRM                                                                           | innerz +     | 2-1.+#ASM                                                                                                    |                                                | rto                                                                               | E.                                                                                                    | -                                                                                                    |
| A COLORADO                                                                                                    | ALCONDOL STORY                                                                           |              | 603 M.C                                                                                                    | ALC: NO.                                       | 100                                                                               | THE OWNER AND                                                                                                    | A 12.142                                                                                                    |
| lance?*                                                                                                    | COLUMN TWO IS NOT                                                                        |              |                                                                                                    |                                                |                                                                                   | 11 A. A. A. A. A. A. A. A. A. A. A. A. A.                                                                                                    |                                                                                                    |
| LITTLE IN                                                                                                    |                                                                                          |              |                                                                                                    |                                                |                                                                                   |                                                                                                    |                                                                                                    |
| a starter                                                                                                    | 0.000                                                                                    | 100000000    |                                                                                                    | 100000                                         | and the second second                                                             | COLUMN 1                                                                                                    |                                                                                                    |
| 182                                                                                                    | #0.8                                                                                     | -17-17-      | 24                                                                                                    | 125(-1                                         | Re-lett                                                                           | Total States                                                                                                    |                                                                                                    |
| 0000 32                                                                                                    |                                                                                          | 753          | GR-220                                                                                                    | 11167                                          | 14.4                                                                              | 1177                                                                                                    | 1/10/1                                                                                                    |
| (RB-CHI )                                                                                                    | 料目:                                                                                      |              | 120212                                                                                                    | 1.1.1.1.1.1.1.1.1.1.1.1.1.1.1.1.1.1.1.1.       | 1.11                                                                              | 1                                                                                                    | 1.22                                                                                                    |
| 80064 715                                                                                                    | かってがすったりしょう大 森                                                                           | 937          | 70                                                                                                    | 40040                                          | 138                                                                               | 0                                                                                                    | 1004                                                                                                    |
| PERMIT                                                                                                    | 94 EL                                                                                    | 100000       | \$-0785-08C                                                                                                    | 1 10000                                        | in the second                                                                     |                                                                                                    | 1000                                                                                                    |
| ditted bins                                                                                                    | 「大田小久久」 - 200 - 802 慶一                                                                   | 100230       | and the second second sec |                                                |                                                                                   |                                                                                                    |                                                                                                    |
| 1 11100 1259                                                                                                    | (オポックス1-300-80歳)<br>月日)                                                                  | IPSR.        | 1.000 00.                                                                                                    | 1 10001                                        |                                                                                   | 1                                                                                                    |                                                                                                    |
| 10 193541                                                                                                    | (オギックス1-300-80 自<br>利用)                                                                  | 1758         |                                                                                                    | BEFGT                                          |                                                                                   | Minnat                                                                                                    | 115074                                                                                                    |
| BITHE KY                                                                                                    | (355-231-300-66 會<br>利用)                                                                 | 1754         |                                                                                                    | ああまたま<br>第日書品本たす                               | 130                                                                               | MEAPIN<br>REAN                                                                                                    | (1507)<br>04                                                                                                    |
| N PERCH                                                                                                    | (37,221-200-86 8<br>910)                                                                 | J-Sta        |                                                                                                    | 8五キムキ<br>第日第五年(二十                              | 1300                                                                              | Millerate<br>Biller<br>Satase                                                                                                    | 115071<br>0 <sup>44</sup><br>115071                                                                                                    |
| 11 11 11 12 12 12 12 12 12 12 12 12 12 1                                                                                                    | (37,221-200-86 8<br>910)                                                                 | 17118        | Lating a                                                                                                    |                                                | 130<br>1300<br>1.714 B                                                            | 1<br>842.00-219<br>82.014<br>2212.09<br>2212.09<br>221.09<br>221.09<br>2 | P0011<br>P0<br>P0111<br>P0111                                                                                                    |
| PERCH                                                                                                    | (18/2721-200-60 0)<br>9(8)                                                               | 17118        |                                                                                                    |                                                | 18<br>180<br>1.00<br>2.968 B                                                      | 1<br>800101010<br>800110<br>901108000_30                                                                                                    | 115071<br>074<br>115071<br>115071                                                                                                    |
|                                                                                                    | (777-72)-200-66 <b>8</b><br>9(8)                                                         | 1711.0       | interest                                                                                                    | 884 G+<br>RH884 G+<br>NP0 State<br>P= 20 State | 130<br>130<br>130<br>130<br>130<br>1<br>1<br>1<br>1<br>1<br>1<br>1<br>1<br>1<br>1 | 1<br>100000000<br>10000000000000000000000000                                                                                                    | 110071<br>04<br>110071<br>110071<br>11071                                                                                                    |
| u pasch<br>pasch<br>e lach                                                                                                    | (17)221-200-16 0<br>100                                                                  | JPER .       |                                                                                                    | 85464<br>89858664<br>89858664                  | 138<br>1380<br>1.506 B                                                            | 1<br>Riterati<br>Ritera<br>Ritera<br>Riter | 11507<br>04<br>11507<br>11507                                                                                                    |
| n nina (cy<br>figich)<br>e Ninch<br>E An                                                                                                    | (17,72)-200-10 8<br>10):<br>000-0641 1-11 (2004                                          | tet aar      | Caratan<br>Paratan                                                                                                    |                                                | 130<br>130<br>1.304 B                                                             | 1<br>800-01-258<br>80-01-1<br>90-01-1-840-6_30<br>500-01-1-840-6_30                                                                                                    | 11807<br>04<br>11807<br>11807                                                                                                    |
| n nina jey<br>nina jey<br>ni nina jey<br>nina jey<br>nina jey<br>nina je<br>nina je<br>nin je<br>nina je<br>nin | (17)221-200-1018<br>100<br>10000641 711 (2004-101<br>87981282402-7-1                     | 1758<br>1815 | i de se de la                                                                                                    |                                                | 138<br>1380<br>1.3968 B                                                           | 1<br>80.001258<br>80.001<br>90.019404 (20                                                                                                    | 11807<br>04<br>11807<br>11807                                                                                                    |
| BERNAR<br>REALER<br>REALER<br>REALER<br>REALER<br>REALER                                                                                                    | (17)221-200-1018<br>100<br>1000-06411 5-27 (2004)<br>2 5 60 ( 2024) 5-27<br>0.8 - 602(8) | tet aar      | taliate<br>tera                                                                                                    |                                                | 128<br>1380<br>2.3968 18                                                          | 42.00-25<br>82.04<br>93.04<br>93.0-0405.20                                                                                                    | 11807<br>04<br>11807<br>11807                                                                                                    |

and and

ご注文完了です。
画面のweb注文番号をお控えください

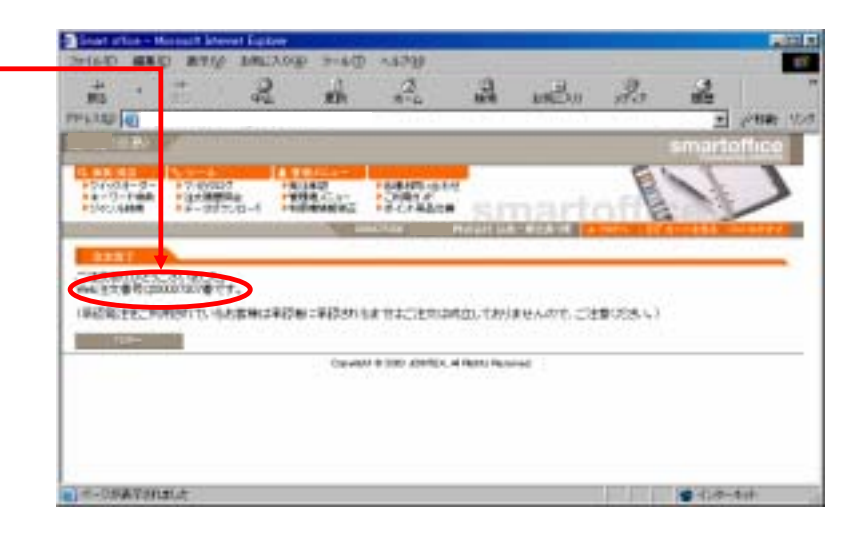

۰